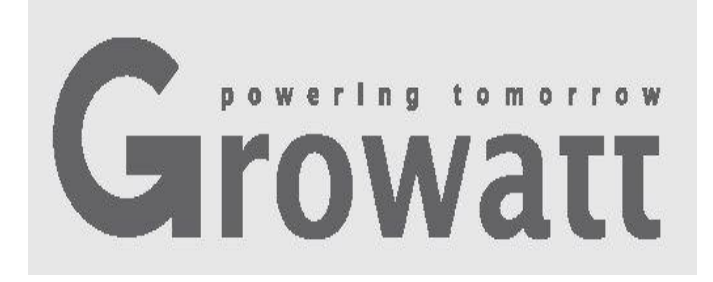

## Growatt ShineWiFi-X Īsa uzstādīšanas pamācība

Plašāku informāciju lejupielādējiet: http://server.growatt.com

**Tālr.:** +86 755 2747 1942

Fakss: +86 755 2747 2131

E-pasts: service@ginverter.com

**Tīmekļa vietne:** www.growatt.com

### **1. solis.** Elektriskais pieslēgums

**1.** Saules enerģijas ierīces USB vāciņu pagrieziet pretēji pulksteņa rādītāju virzienam.

**2.** Datu reģistratora fiksatoru pagrieziet uz augšu. Pārliecinieties, ka trīsstūris atrodas priekšpuses vidusdaļā.

**3.** Datu reģistratoru pievienojiet pie invertora USB porta. Pārliecinieties, ka trīsstūris ir izvietots priekšpusē. Piespiediet fiksatoru un līdz pievilkšanai pagrieziet pulksteņa rādītāju virzienā.

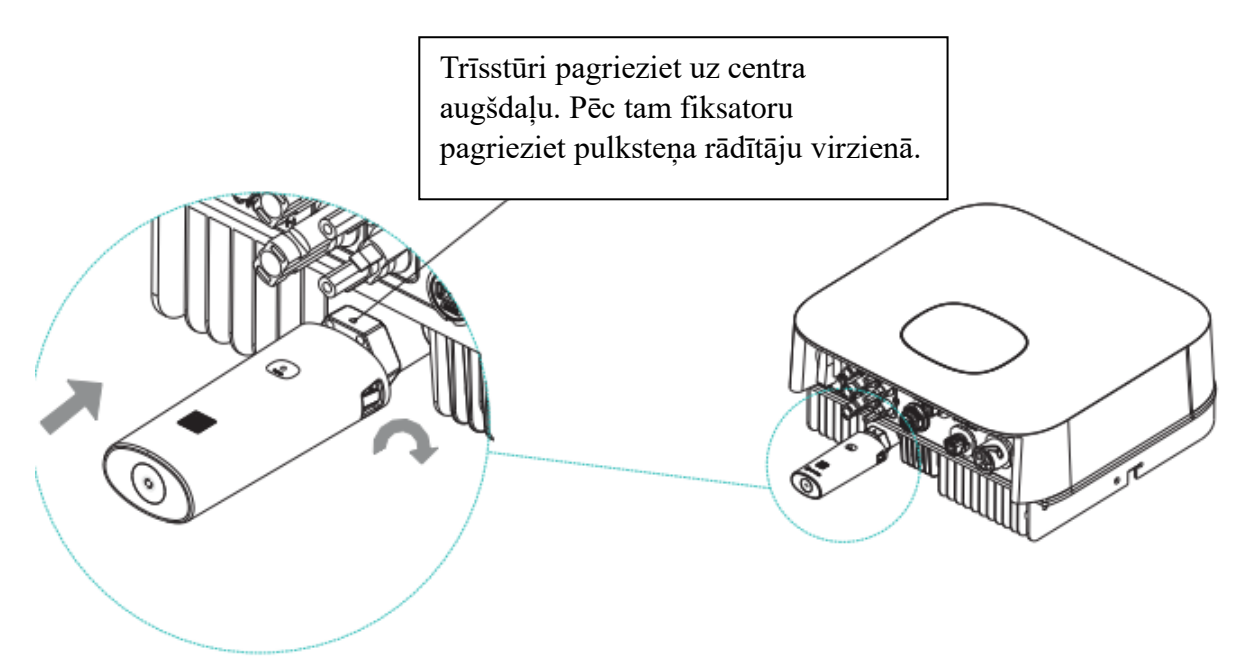

# **2. solis.** Ieslēdziet invertoru un pārbaudiet ShineWiFi-X stāvokli.

Pēc ShineWiFi-X moduļa uzstādīšanas ieslēdziet invertoru. Sarkanais LED indikators parādīs normālu invertora un ShineWiFi-X komunikāciju.

| LED stāvoklis                            | Indikācija                                                                 |
|------------------------------------------|----------------------------------------------------------------------------|
| Visi trīs LED indikatori ir izslēgti.    | ShineWiFi-X nav atbilstoši savienots ar<br>invertora USB portu.            |
| Mirgo tikai sarkanais LED<br>indikators. | ShineWiFi-X un invertora komunikācija<br>ir normāla.                       |
| Mirgo tikai zaļais LED indikators.       | ShineWiFi-X, invertora un rūtera<br>komunikācija ir normāla.               |
| Mirgo tikai zilais LED indikators.       | ShineWiFi-X, invertors, rūteris un<br>ShineServer komunikācija ir normāla. |

#### **3. solis.** Ierīces reģistrēšana un pievienošana

Noskenējiet zemāk parādīto QR kodu un lejupielādējiet ShinePhone. ShinePhone lietotne lejupielādējiet no iOS vai Google Play Store un veiciet instalēšanu. Piezīme: 1. Pārliecinieties, ka lejupielādējat jaunāko versiju.

2. Plašāka informācija ir pieejama server.growatt.com.

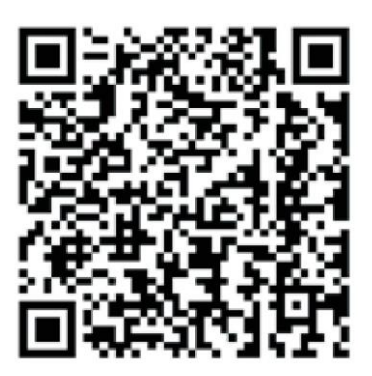

[Android un iOS]

- **1.** Savu mobilo tālruni pievienojiet pie sava mājas WiFi rūtera, pie kura pievienosiet ShineWiFi-X moduli.
  - 1) Rūtera nosaukumam jāsatur latīņu burti un cipari. Tas neatbalsta speciālos simbolus.
  - 2) Lūdzu, drošības nolūkos lietojiet šifrētu bezvadu tīklu.
  - 3) Tas neatbalsta publiskos tīklus, kuros izmantota sekundārā autentifikācija.
  - 4) Tas neatbalsta tilta tīklu.

**2.** Atveriet ShinePhone lietotni un pieteikšanās lapā uzklikšķiniet uz "Register" (reģistrēt).

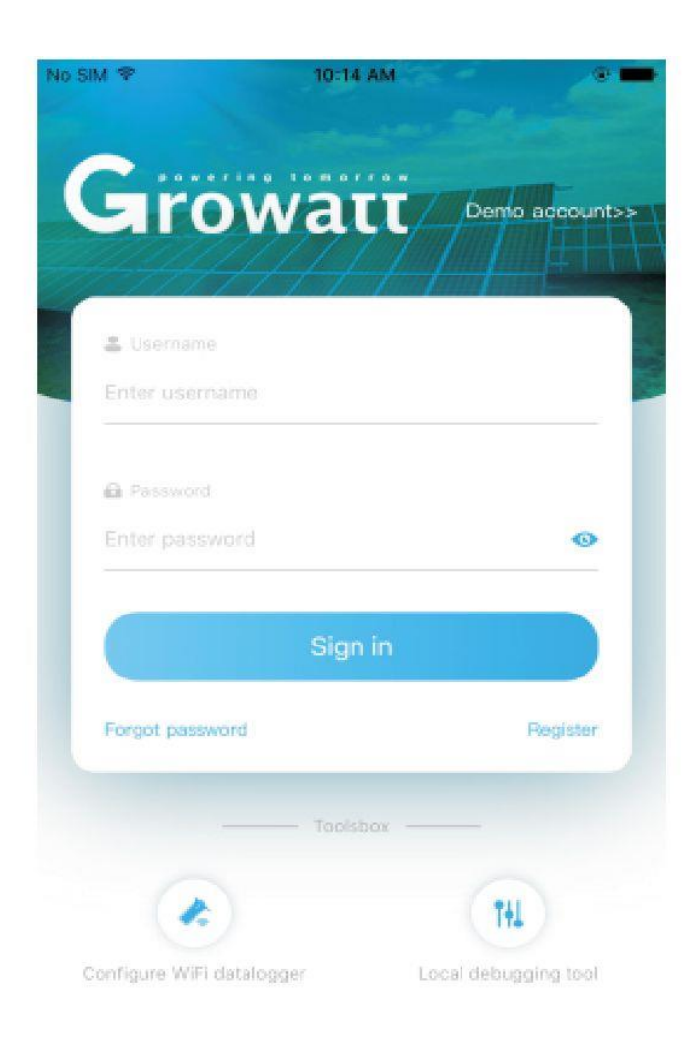

**3.** Izvēlieties valsti un pilsētu. Pēc tam pārejai uz nākamo lapu uzklikšķiniet uz "Next" (nākamais). Piezīme: Ja ievadīsiet nepareizu valsti un pilsētu, iespējams, ka sistēma darbosies nepareizi.

| No SIM 🗢    | 5:47 PM  | @ \$ <b>=</b> } |
|-------------|----------|-----------------|
| < Back      | Register |                 |
|             |          |                 |
|             |          |                 |
|             |          |                 |
|             |          |                 |
|             |          |                 |
|             |          |                 |
| $ \subset $ |          |                 |
|             |          |                 |
|             |          |                 |
|             |          |                 |
|             |          |                 |
|             |          |                 |
|             |          |                 |
|             |          |                 |
|             |          |                 |
|             |          |                 |
|             |          |                 |
|             |          |                 |
|             |          |                 |
|             |          |                 |
|             |          |                 |
|             |          |                 |
|             |          |                 |
|             |          |                 |

**4.** Ievadiet nepieciešamo informāciju. Pēc tam uzklikšķiniet uz "Next" (nākamais). Atvērsies "Add datalogger" (pievienot datu reģistratoru) lapa.

| No SIM 🐨       | 5:47 PM 🗣 🕻 🗰      |
|----------------|--------------------|
| Register       | Register           |
|                |                    |
| .음. Username   |                    |
|                |                    |
| 🖰 Repeat passw |                    |
|                |                    |
| D Phone number |                    |
| 🔁, Agency ID   |                    |
| Agree          | the user agreement |
|                |                    |
|                |                    |

**5.** Noskenējiet QR kodu un ievadiet ShineWiFi-X svītrkodu un kontroles kodu. Pēc tam uzklikšķiniet uz "Register" (reģistrēt). Atvērsies "Set ShineWifi-X" (iestatīt ShineWifi-X) lapa.

| No SM 🕈  | \$:47 PM           | 9-1 <b></b> 1- | No SIM P     | 11:12 AM                 | * 🗰   |
|----------|--------------------|----------------|--------------|--------------------------|-------|
| Register | Add datalogger     |                | K Back Scann | ning datalogger serial n | umber |
| $\sim$   |                    | $\overline{}$  |              |                          |       |
|          |                    |                | 6            |                          |       |
|          |                    |                |              |                          |       |
|          | Scanning a barcode |                |              | -                        |       |
|          |                    |                |              |                          |       |
|          |                    |                |              |                          |       |
|          |                    |                |              | Growatt                  |       |
|          |                    |                |              | Ŷ                        |       |

**6.** Ievadiet WiFi tīkla nosaukumu un paroli. Pēc tam uzklikšķiniet uz "Configuration" (konfigurācija). Pēc veiksmīgas konfigurēšanas parādīsies uznirstošais paziņojums "Configured successfully" (konfigurācija veiksmīga). Pēc tam atvērsies "my plant" (mana elektrostacija).

Piezīme: ShineWiFi-X modulis ir aprīkots ar 3 LED indikatoriem. Ja ShineWiFi-X modulis būs veiksmīgi pievienots pie Growatt Shine Server servera, mirgos tikai zilais LED indikators.

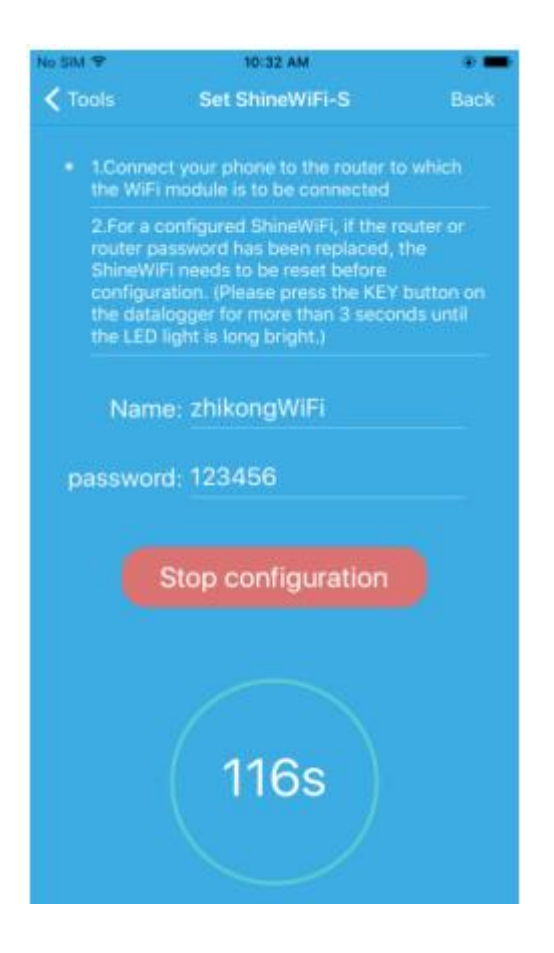

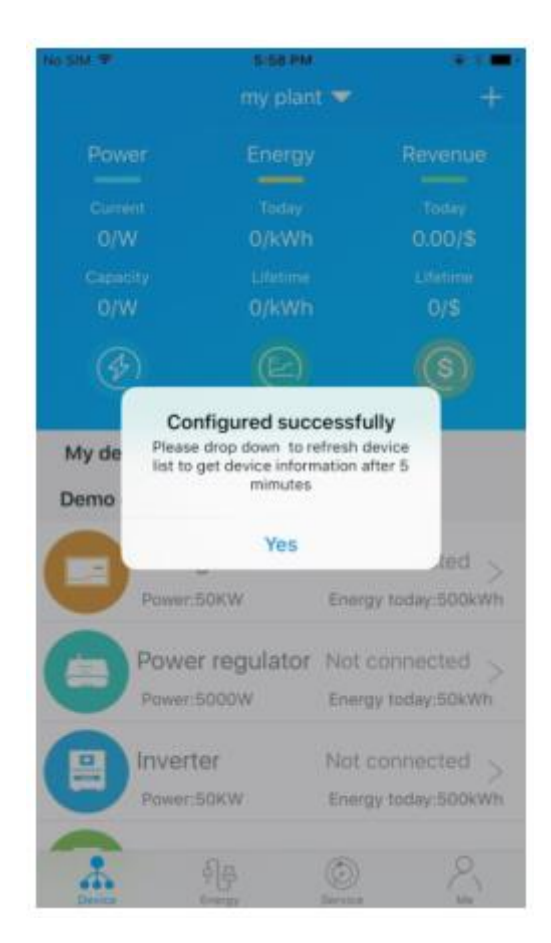

7. Ja parādīsies uznirstošais paziņojums "Failed" (pievienošana neveiksmīga), lūdzu, problēmas novēršanai vadieties pēc A. pielikuma norādēm. Pēc tam veiciet pieteikšanos savā kontā un uzklikšķiniet uz lapas augšdaļā pa labi izvietotās "+" zīmes. Dialoglogā izvēlieties "Datalogger list" (datu reģistratora saraksts). Uz 3 sekundēm piespiediet datu reģistratora sērijas numuru. Logā, kas parādīsies, izvēlieties "Configure datalogger" (konfigurēt datu reģistratoru). Atvērsies "Set ShineWifi-X" lapa. Ievadiet mājas rūtera nosaukumu un paroli. Pēc tam uzklikšķiniet uz "Set" (iestatīt). Tiks uzsākts pievienošanas konfigurēšanas process.

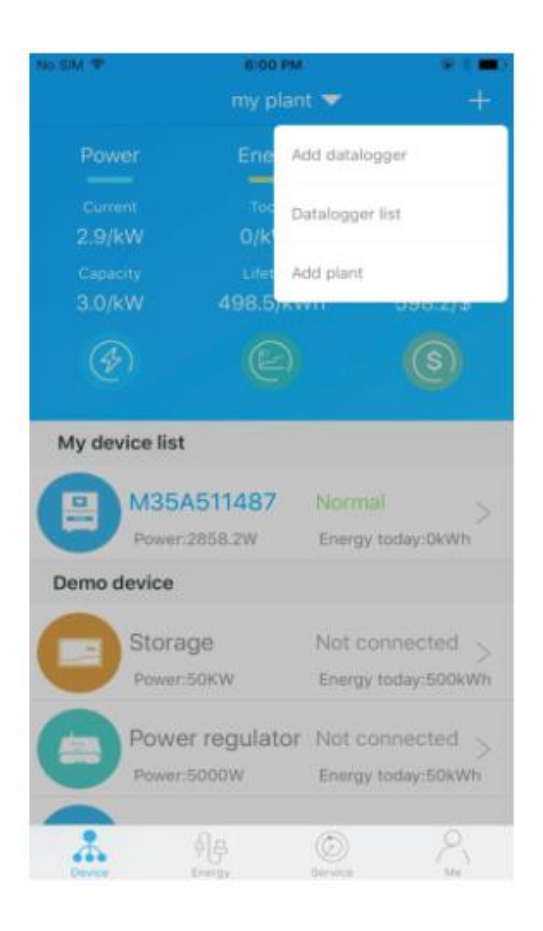

| Back      | Datalo       | gger list  | Add       |
|-----------|--------------|------------|-----------|
| Alias     |              | IQB17292BE | (On-line) |
|           |              | IQB17292BE |           |
| Device t  |              | ShineWIFI  |           |
| Data refr | reshing time |            |           |

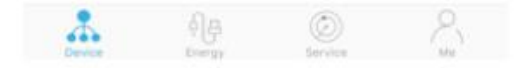

8. Pēc veiksmīgas konfigurēšanas atvērsies "my plant" (mana elektrostacija). Invertora jauninājumu informācijas pārbaudei ierīču sarakstā izvēlieties invertoru.

| No SIM 🗢      | 6:00 PM      | 6          | @ ( 🗰 )     | No SIM 🗢             | 6:02 PM         | e : =                      |
|---------------|--------------|------------|-------------|----------------------|-----------------|----------------------------|
|               | my plan      | t 🕶        | +           | < Back               | 6666666666      |                            |
| Power         | Energy       |            | Revenue     |                      |                 |                            |
| Current       | Today        |            | Today       |                      |                 |                            |
| 2.9/KVV       | U/KWN        |            | 0.00/\$     |                      | 2050 214        |                            |
| Capacity      |              |            | Lifetime    |                      | 2000.200        |                            |
| 3.0/kW        | 498.5/kV     | /h         | 598.2/\$    |                      | Current Power   |                            |
| Ø             |              |            | 3           | OkWh<br>Energy today |                 | 498.5kWh<br>Lifetime energ |
| My device lis | t            |            |             | Daily power c        | hart(W)         |                            |
| M35           | A511487      | Normal     |             | 100                  |                 |                            |
| Power         | :2858.2W     | Energy to  | oday:0kWh   | 80                   |                 |                            |
| Demo device   |              |            |             | 60                   |                 |                            |
| Stora         | ade          | Not con    | inected <   | 40                   |                 |                            |
| Power         | 50KW         | Energy to  | oday:500kWh | 20                   |                 |                            |
| Pow           | er regulator | Not con    | inected     | 0                    | 11:05           | 17:55                      |
| Power         | ::5000W      | Energy to  | oday:50kWh  |                      | 00              |                            |
|               |              |            |             | (幸)                  |                 |                            |
| *             | 휘문           | $\bigcirc$ | 8           | Control              | Parameters Data | Events                     |
| Device        | Energy       | Service    | Mo          |                      |                 |                            |

9. Ja vēlēsieties veikt datu reģistratora pievienošanu / rediģēšanu / dzēšanu / konfigurēšanu, "my plant" (mana elektrostacija) lapas augšdaļas labajā pusē uzklikšķiniet uz "+" zīmes. Pēc datu reģistratora sērijas numura piespiešanas dialoglogā tiks parādītas 4 iespējas. Uzklikšķiniet uz jums nepieciešamās iespējas.

1) "Add datalogger" (pievienot datu reģistratoru) iespēja ir paredzēta jauna ShineWiFi-X modula pievienošanai šim kontam.

2) "Edit datalogger" (rediģēt datu reģistratoru) iespēja ir paredzēta jūsu ShineWiFi-X modulim piešķirtā nosaukuma maiņai.

3) "Delete datalogger" (dzēst datu reģistratoru) izmanto ShineWiFi-X moduļa dzēšanai no šī konta.

4) "Configure datalogger" (konfiguret datu reģistratoru) izmanto ShineWiFi-X modula savienojuma ar rūteri konfigurēšanai.

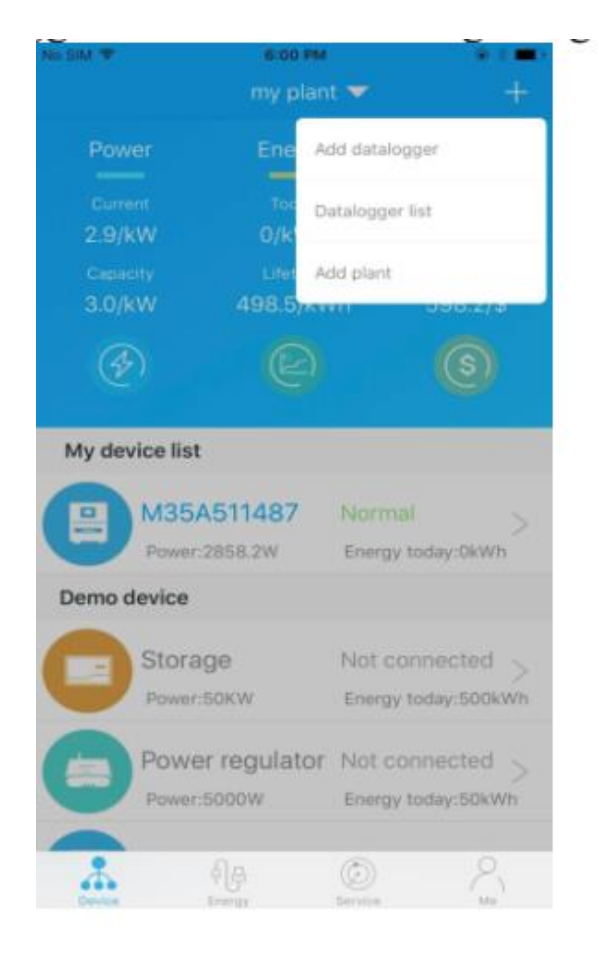

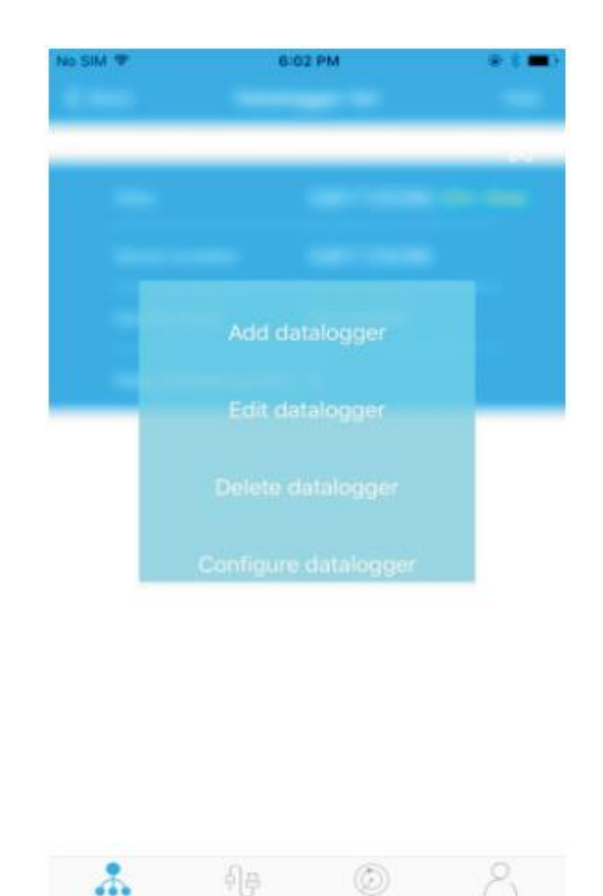

\*

#### 4. solis. ShineWiFi atiestatīšana uz rūpnīcas iestatījumiem

Pēc jūsu mājas rūtera paroles nomaiņas vai, uzsākot izmantot jaunu rūteri, jāveic ShineWiFi-X rūpnīcas iestatījumu atiestatīšana un jauna konfigurēšana. KEY taustiņu piespiediet uz 6 sekundēm līdz brīdim, kad būs ieslēgtas visas trīs LED diodes. Pēc tam veiciet pieteikšanos savā ShinePhone kontā. Lapas augšdaļas labajā pusē uzklikšķiniet uz "+" zīmes. Konfigurācijas maiņai uz ilgāku brīdi piespiediet šī datu reģistratora sērijas numuru.

#### A pielikums. ShineWiFi-X KEY taustina apraksts

| Darbība                                                                                                    | Apraksts                                                                                                    |  |
|----------------------------------------------------------------------------------------------------|----------------------------------------------------------------------------------------------------|--|
| Pēc ShineWiFi-X ieslēgšanas noņemiet<br>gumijas aizbāzni un piespiediet KEY taustiņu.<br>(ShineWiFi LED indikators pārstās mirgot un<br>visu laiku būs ieslēgts.) | ShineWiFi-X pāries AP režīmā. (AP režīms<br>ir atkļūdošanas režīms, kuru atļauts lietot<br>tikai profesionāļiem.) |  |
| Ja ShineWiFi-X darbosies AP režīmā,<br>piespiediet KEY taustiņu (ShineWiFi-X LED<br>indikators nebūs ieslēgts visu laiku, jo sāks<br>mirgot).                     | lziešana no AP režīma.                                                                                            |  |
| KEY taustiņu piespiediet ilgāk par 6<br>sekundēm. (Visi ShineWiFi-X LED indikatori<br>visu laiku ieslēgti.)                                                       | Veiciet ShineWiFi-X atiestatīšanu uz<br>noklusētajiem iestatījumiem.                                              |  |

#### Problēmu risināšana

| LED stāvoklis                                                      | Indikācija                                                                                                    | Problēmu risināšana                                                                                                    |
|--------------------------------------------------------------------|----------------------------------------------------------------------------------------------------|----------------------------------------------------------------------------------------------------|
| Visi trīs LED<br>indikatori ir<br>izslēgti.                        | ShineWifi-X caur USB<br>portu neatrod invertoru.                                                                       | 1. Mēģiniet vēlreiz ShineWifi-X<br>pievienot pie invertora USB porta.                                                                                                    |
| Pēc<br>konfigurēšanas<br>mirgos tikai<br>zaļais LED<br>indikators. | ShineWiFi-X modulis jau<br>ir pievienots pie mājas<br>rūtera, taču nav savienots<br>ar Growatt ShineServer<br>serveri. | (1) Pārliecinieties, ka jūsu mājas rūteris<br>ir savienots ar internetu.<br>(2) Pārliecinieties, ka jūsu rūteris ļauj<br>izvēlēties 5279. un 5280. portu.                                                                                                    |
| Pēc<br>konfigurēšanas<br>mirgos tikai zilais<br>LED indikators.    | ShineWiFi-X komunikācija<br>ar invertoru, mājas rūteri<br>un Growatt ShineServer<br>serveri ir normāla.                | Normāls darba stāvoklis                                                                                                    |
| Sarkanā LED<br>diode visu laiku<br>ieslēgta.                       | ShineWiFi-X moduļa<br>kļūda                                                                                            | Nomainiet ar jaunu ShineWiFi-X moduli.                                                                                                    |
| Zaļā LED diode<br>visu laiku<br>ieslēgta.                          | ShineWiFi-X nav<br>iespējams pievienot pie<br>mājas rūtera.                                                            | <ol> <li>Pārbaudiet rūtera informāciju.         <ul> <li>a) Rūtera nosaukumam jāsatur tikai<br/>latīņu burti un cipari. Nosaukums<br/>nedrīkst saturēt speciālos<br/>simbolus.</li> <li>b) Drošības nolūkos lietojiet šifrētu<br/>bezvadu tīklu.</li> <li>c) Publiski tīkli, kuros izmanto<br/>sekundāru autentifikāciju, netiek<br/>atbalstīti.</li> <li>2) Veicot konfigurēšanu, pārbaudiet, vai<br/>ievadījāt pareizu mājas rūtera<br/>nosaukumu un paroli.</li> </ul> </li> </ol> |
| Zilais LED<br>indikators<br>ieslēgts visu<br>laiku.                | ShineWiFi-X modulis<br>darbojas AP režīmā.                                                                             | Atkļūdošanas režīms.<br>Iziešanai uz īsu brīdi<br>piespiediet KEY taustiņu.                                                                                                    |